## Instruction of video synchronization in Adobe premiere pro

Step1. Open Adobe Premiere Pro 2021, select **File > New > Project**, input the project name and click **OK** to continue.

| New Project                               |                                                       | ×      |
|-------------------------------------------|-------------------------------------------------------|--------|
| Name: Motion tracking of acu              | puncture manipulation                                 |        |
| Location: D:\Experiments\jove\a           | p v                                                   | Browse |
| General Scratch Disks Ir                  | ngest Settings                                        |        |
| Video Rendering and Playback<br>Renderer: | Mercury Playback Engine GPU Acceleration (OpenCL) 🛛 🗸 |        |
| Preview Cache:                            |                                                       |        |
| Video<br>Display Format:                  | Timecode ~                                            |        |
| Audio<br>Display Format:                  | Audio Samples 🗸                                       |        |
| Capture                                   |                                                       |        |
| Capture Format:                           | DV ~                                                  |        |
| Color Management                          |                                                       |        |
| HDR Graphics White (Nits):                | 203 (75% HLG, 58% PQ)                                 |        |
| Display the project item name a           | and label color for all instances                     |        |
|                                           | ОК                                                    | Cancel |

## Step2. Select File > Import to import the videos of lifting-thrusting skill, drag all videos to the timeline and select all video and audio tracks.

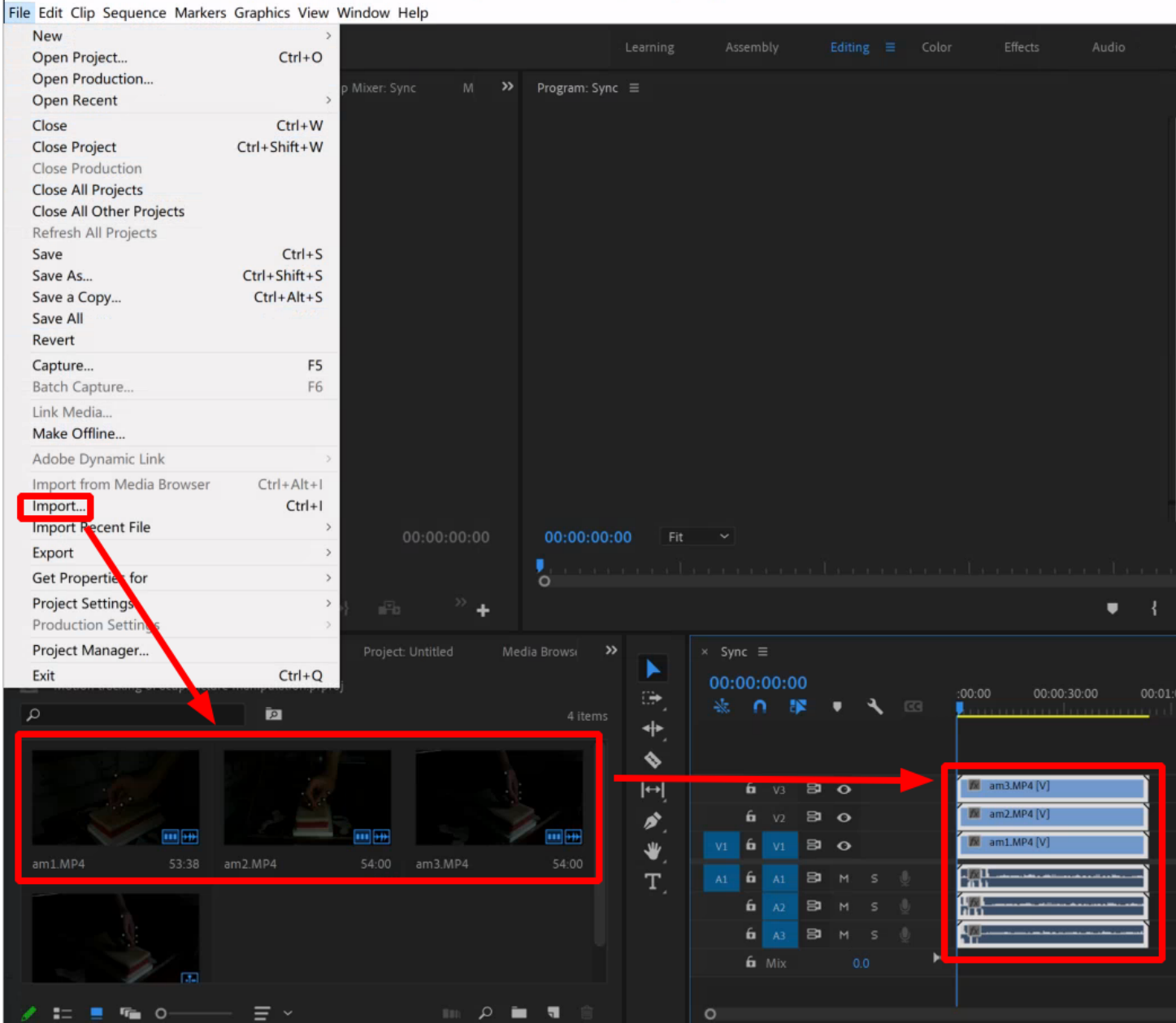

Adobe Premiere Pro 2021 - D:\Experiments\jove\ap\Motion tracking of acupuncture manipulation.prproj \*

Step3. Right-click **Synchronize** and choose **Audio** and **Track Channel 1** in the pop-up window, then press **OK** button to confirm selection. Cut each video track so that all tracks include at least 10 cycles of synchronized operation videos.

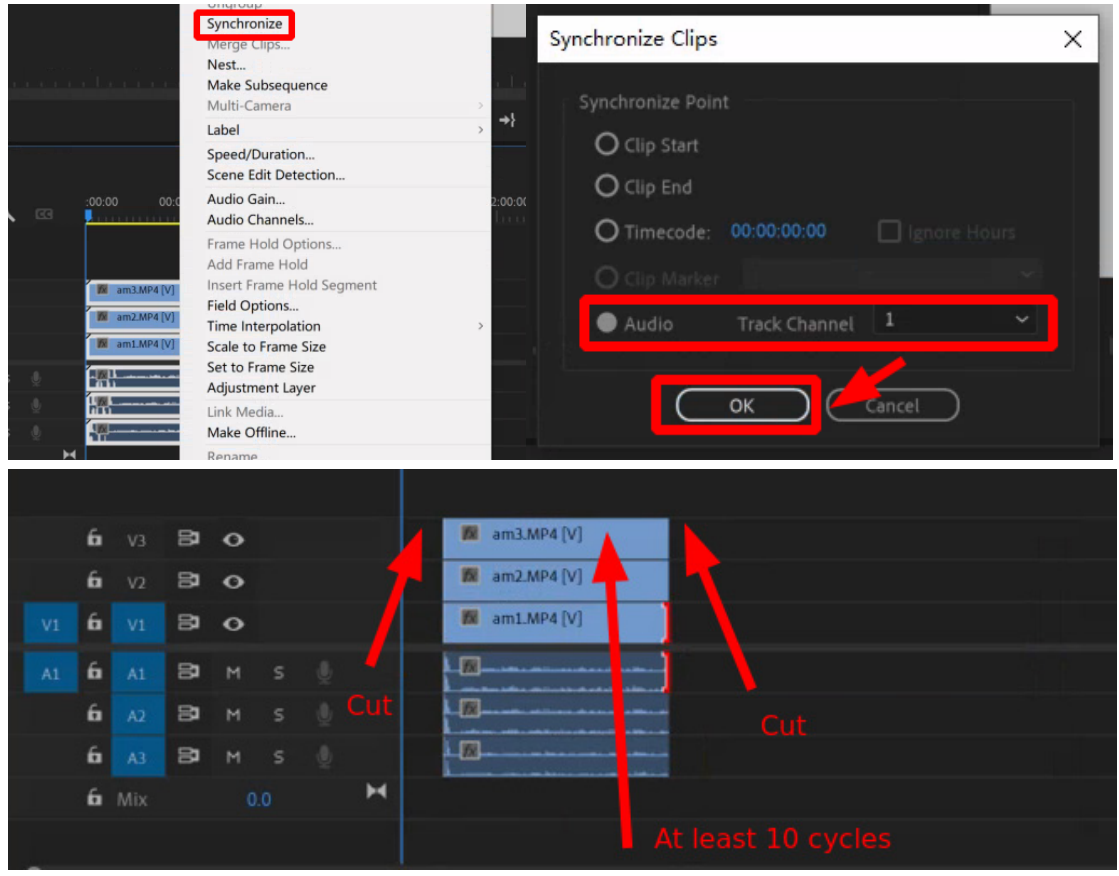

Step4. Then select **Export > Media** to export every video track into a separate avi file by selecting Format AVI and video Codec **Microsoft RLE**, and setting width:**1280**, heigt:**720** in the **Export** window. The output names are "lifting-thrusting-1.avi", "lifting-thrusting-2.avi" and "lifting-thrusting-3.avi" respectively.

|               | X                                                                                                    |
|---------------|----------------------------------------------------------------------------------------------------|
|               | <ul> <li>► Export Settings</li> <li>Match Sequence Settings</li> <li>Format: AVI</li> <li>Preset: custom1</li> <li>Comments:</li> <li>Output Name: lifting-thrusting-1.avi</li> <li>Export Video</li> <li>Export Audio</li> </ul>                                                                                                    |
|               | <ul> <li>Summary         <ul> <li>Output: D:\Experiments\jove\lifting-thrusting-1.avi             1280x720 (1.094), 50 fps, Lower, Quality 100, 00:00:50:17             Uncompressed, 48000 Hz, Stereo, 16 bit</li> </ul> </li> <li>Source: Sequence, Sync         <ul> <li>1280x720 (1.0), 50 fps, Progressive, 00:00:50:17             48000 Hz, Stereo</li> </ul> </li> </ul> |
|               | Effects Video Audio Captions Publish  Video Codec Video Codec: Microsoft RLE Codec Settings Video Settings Quality: 0 100                                                                                                    |
|               | Width: 1,280<br>Height: 720                                                                                                    |
|               | Ose Maximum Relider Quality     Ose Previews     Import Into Project     Ive Proxies     Set Start Timecode 00:00:00     Ren ter Alpha Channel Only     Time Interpolation: Frame Sampling                                                                                                    |
| → 00:00:50:17 | Metadata Queue Export Cancel                                                                                                    |

NOTE: Export "twirling-1.avi", "twirling-2.avi" and "twirling-3.avi" in the same way.